# Check Conversion Plus for Ingenico Elite Terminal with Encheck 2600

### Check Sale

- 1. Press "F1" key
- 2. Terminal displays "1. CrossCheck"
- 3. Press "1" for Check Sale
- 4. Terminal Displays "Please Wait"
- 5. Terminal Displays "Insert Check"
- 6. Swipe check through Check Imager
- 7. Terminal displays "State Code:"
- 8. Terminal will default to state of location. (To change state code, press the yellow "CORR" key and Type in correct State Code
- 9. Press "Enter"
- 10. Terminal displays "Enter Driver Lic or ID Number"
- 11. Type in ID Number of the Check Writer.
- 12. Press "Enter"
- 13. Terminal Displays "Enter Amount"
- 14. Type in Amount of sale (Do not need to enter decimal)
- 15. Terminal displays "Enter Ref Number"
- 16. Type in a reference number for the transaction (optional)
- 17. Press "Enter"
- 18. Terminal dials out for Authorization
- 19. Terminal Displays "Saving Image"
- 20. Terminal Displays "Image Saved"
- 21. Press "Enter"
- 22. Terminal Displays "Approval Number"
- 23. Press "Enter"
- 24. Receipt prints
- 25. Terminal returns to Main Menu
- 26. Press "Cancel"

Note: Customer must sign and complete the receipt. It is required that upon request you will submit the receipts to Check Center on your stores behalf within 5 calendar days. Admin key is the Alpha key.

### **Check Void**

- 1. Press "2 VOID" key
- 2. Terminal displays "Enter Trans ID"
- 3. Type in Tran ID on original receipt
- 4. Press "Enter"
- 5. Terminal displays "Enter Amount "
- 6. Type in Amount of transaction
- 7. Press "Enter"
- 8. Terminal displays "\*\*VOIDED\*\*"
- 9. Press "Enter"
- 10. Receipt prints
- 11. Terminal returns to Main Menu

#### **Check Refund**

- 1. Press Check "REFUND" key
- 2. Terminal displays "Enter Tran ID"
- 3. Type in Tran ID on original receipt
- 4. Press "Enter"
- 5. Terminal displays "Enter Amount"
- 6. Type in Amount of transaction
- 7. Press "Enter"
- 8. Terminal displays "\*\*VOIDED\*\*"
- 9. Press "Enter"
- 10. Receipt prints
- 11. Terminal returns to Main Menu

Images will automatically upload each day. In the event images do not upload, use the following instructions for image upload.

## **Upload Image**

- 1. Press "4 Admin"
- 2. Terminal Displays "Enter Manager Password"
- 3. Key in password and press "Enter"
- 4. Press "1 Upload Images"
- 5. Terminal displays "Print Total Report?"
- 6. Select "F-1 Yes" for Checks Total Report or "F-2 No" to not print a report
- 7. Terminal Displays "Confirm Upload"
- 8. Press "Yes" to begin image upload
- 9. Terminal Displays "Uploading Images Please Wait"
- 10. Terminal Displays "Upload Successful Printing"
- 11. Terminal prints number of images uploaded receipt
- 12. Terminal returns to Main Menu

Note: Checks must be batched/images uploaded the day of transaction. A receipt indicating successful completion of image upload must be received and retained.

#### For 24-Hour Customer Service

Call 1-800-552-1900

For online reporting:

www.cross-check.com/merchantsupport/logon.asp

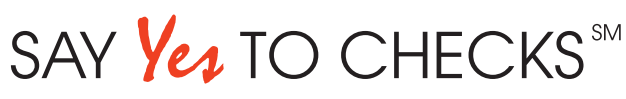

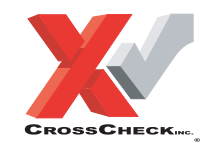

This authorization tip card is provided solely as a courtesy to YOUR STORE(s). Please refer to your Service Agreement and any applicable addenda for a complete list of requirements. All the terms and conditions of the Service Agreement, any applicable addenda and the Confirmation Letter apply.